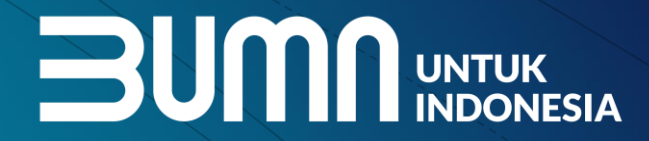

%

## Sosialisasi PaDi B2B

Pasar Digital UMKM Indonesia

PaDi

Jakarta, July 2020

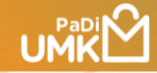

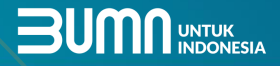

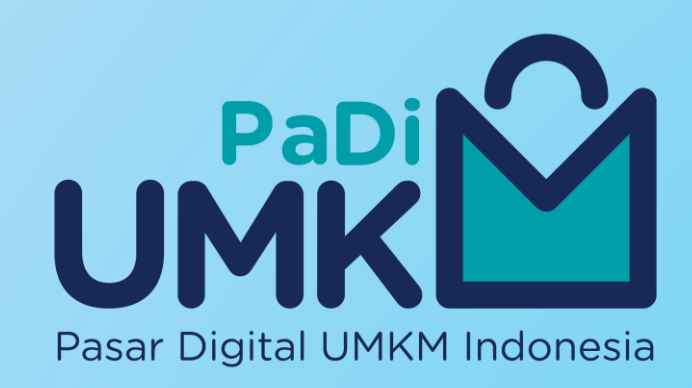

**PaDi UMKM** atau Pasar Digital UMKM adalah platform digital yang diinisiasi oleh Kementerian BUMN untuk dapat memonitor kontribusi BUMN terhadap UMKM di seluruh Indonesia, meliputi gathering **info Seller UMKM**, enabler eCommerce dengan mengintegrasikan **Marketplace**, **B2B Store**, menerima data hasil **e-Procurement BUMN**, memudahkan melakukan **Monitoring** kontribusi BUMN belanja ke UMKM dan monitoring penyaluran fasilitas pembiayaan/permodalan UMKM.

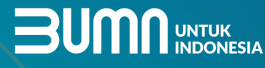

## Solusi PaDi UMKM

### **Control tower PaDi:**

Menyajikan informasi terkait UMKM dan pembelanjaan BUMN

#### PaDi UMKM B2B:

Media untuk mempertemukan BUMN dengan produk lokal berkualitas milik UMKM yang dapat ditransaksikan secara B2B

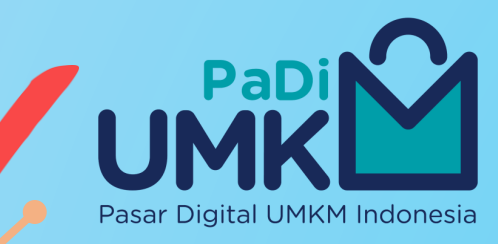

### PaDi UMKM B2C:

Membantu UMKM baik binaan BUMN maupun UMKM mandiri untuk dapat akses pasarB2C melalui berbagai marketplace

#### PaDi UMKM Financing:

Media pengajuan modal pinjaman bisnis yang dapat membantu UMKM untuk berkembang dan meningkatakan kapabilitas

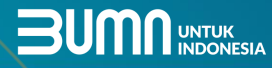

## Keuntungan PaDi B2B Untuk UMKM

Memperluas pasar dari perusahaan BUMN yang tersebar di seluruh Indonesia

Terintegrasi dengan sistem logistik untuk kemudahan pengiriman

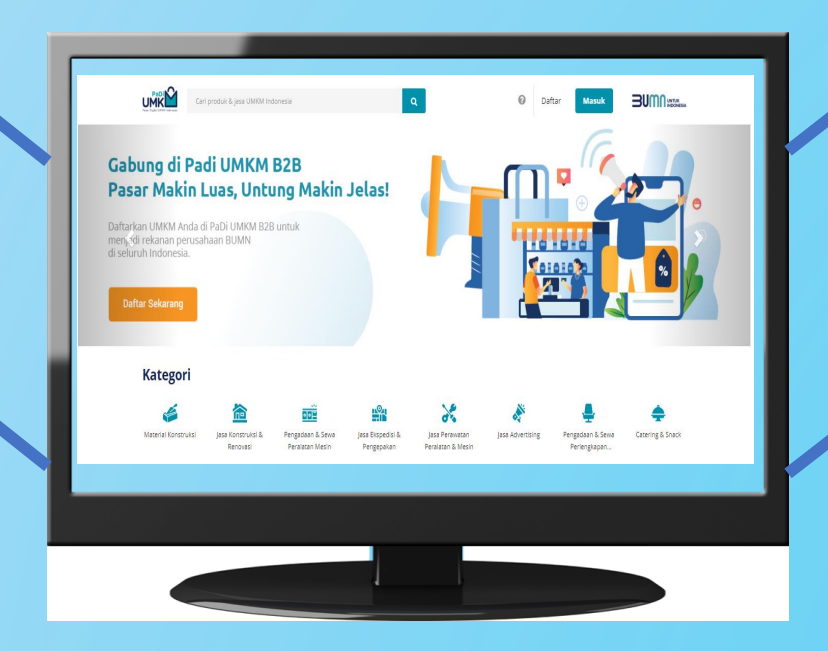

Kepastian pembayaran karena termonitor langsung oleh manajemen dan Kementerian BUMN.

Fasilitas pembiayaan yang lebih mudah

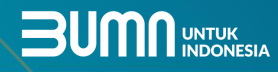

### **Bisnis Proses PaDi B2B UMKM**

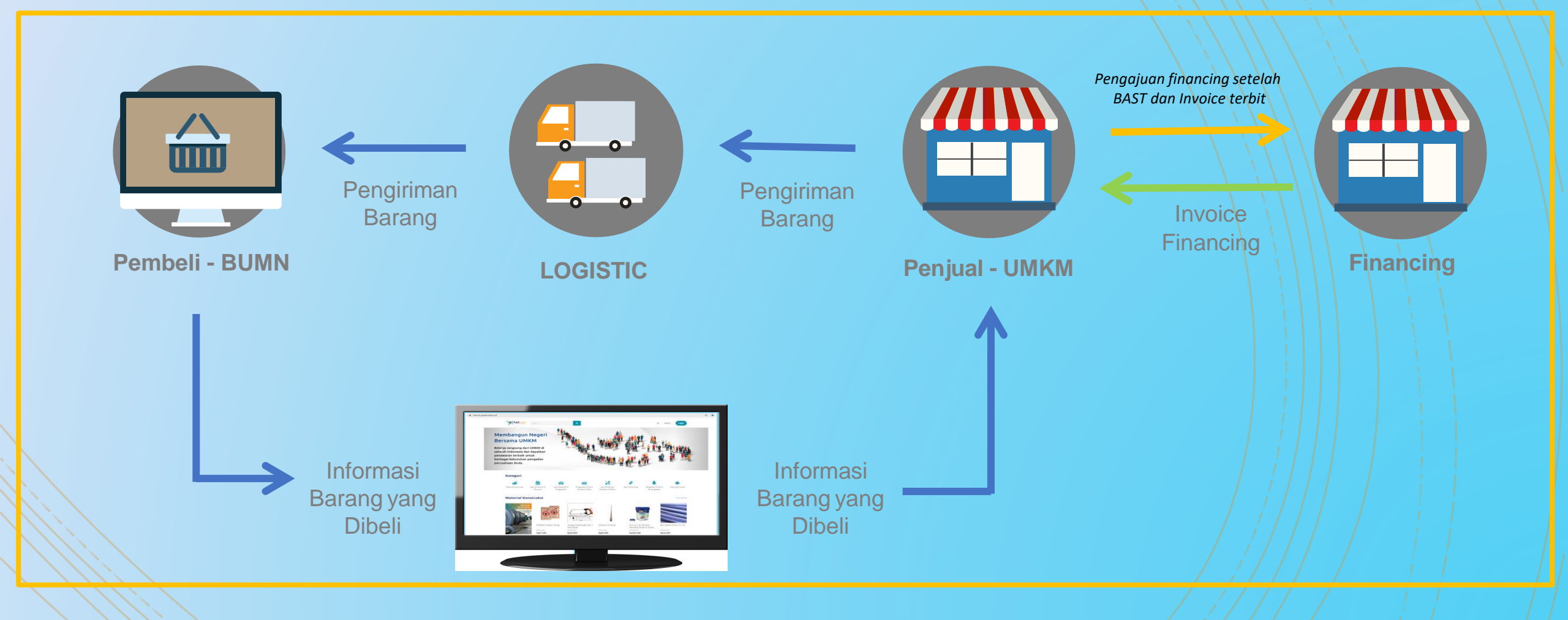

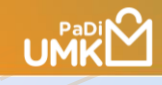

### UMKM harus memiliki:

- ✓ Email
- ✓ No Ponsel
- ✓ Rekening Bank
- ✓ **SIUP** (Nomor SIUP dan/atau Upload fisik SIUP)
- ✓ NPWP (Nomor dan upload fisik NPWP)
- TDP Tanda Daftar Perusahaan
- ✓ KTP Penanggungjawab Usaha
- Akta Pendirian beserta Pengesahannya
- **NIB -** Nomor Induk Berusaha
- ✓ Akta Penyesuian beserta Pengesahannya

Syarat Bergabung di PaDi B2B UMKM

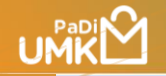

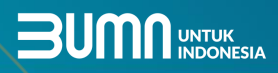

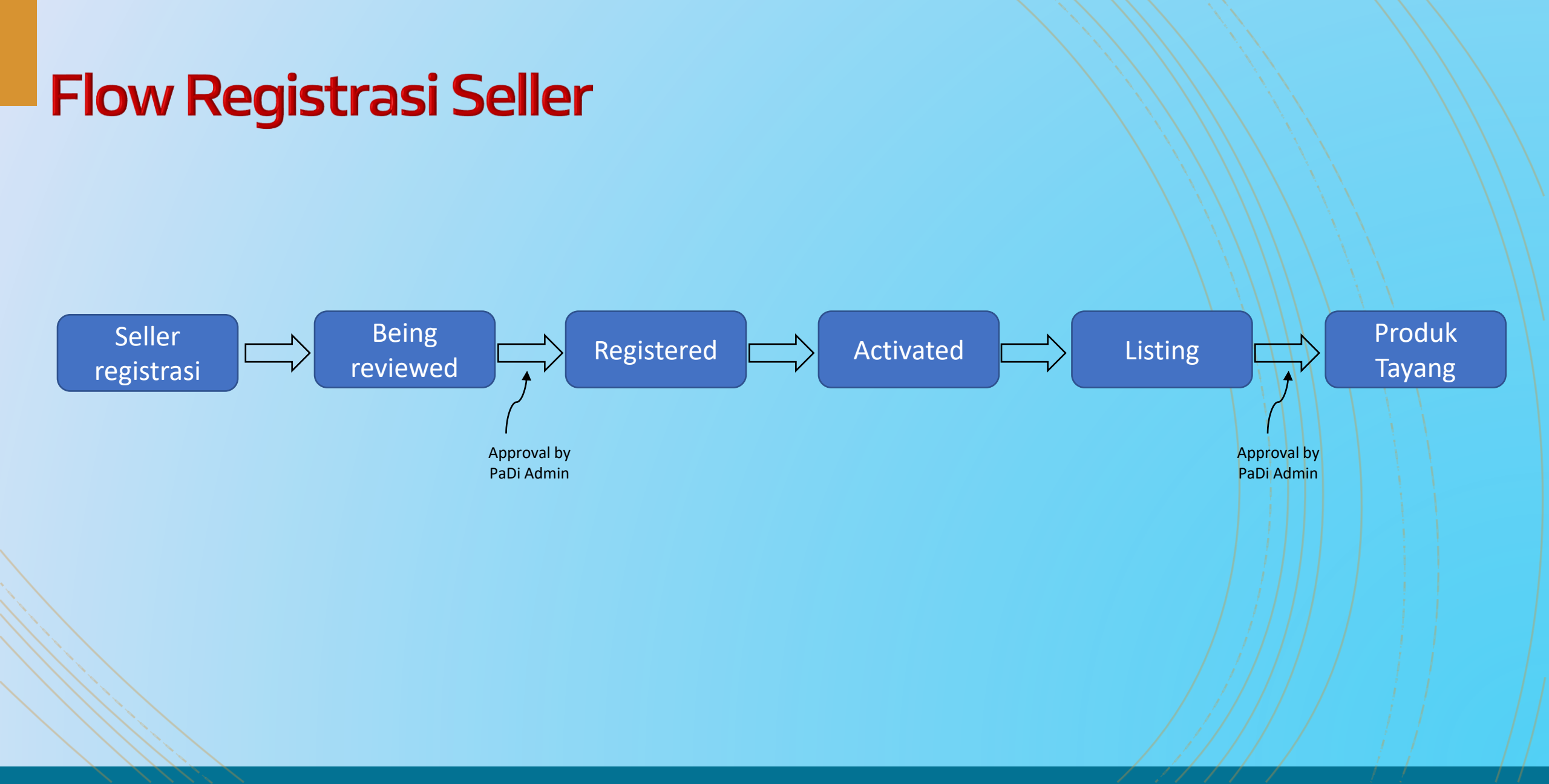

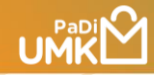

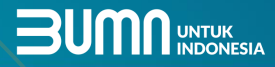

# Registrasi

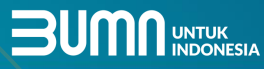

## Registrasi di PaDi B2B UMKM (1)

### Kunjungi link padiumkm.id

Klik Daftar di pojok kanan atas halaman utama PaDi UMKM B2B

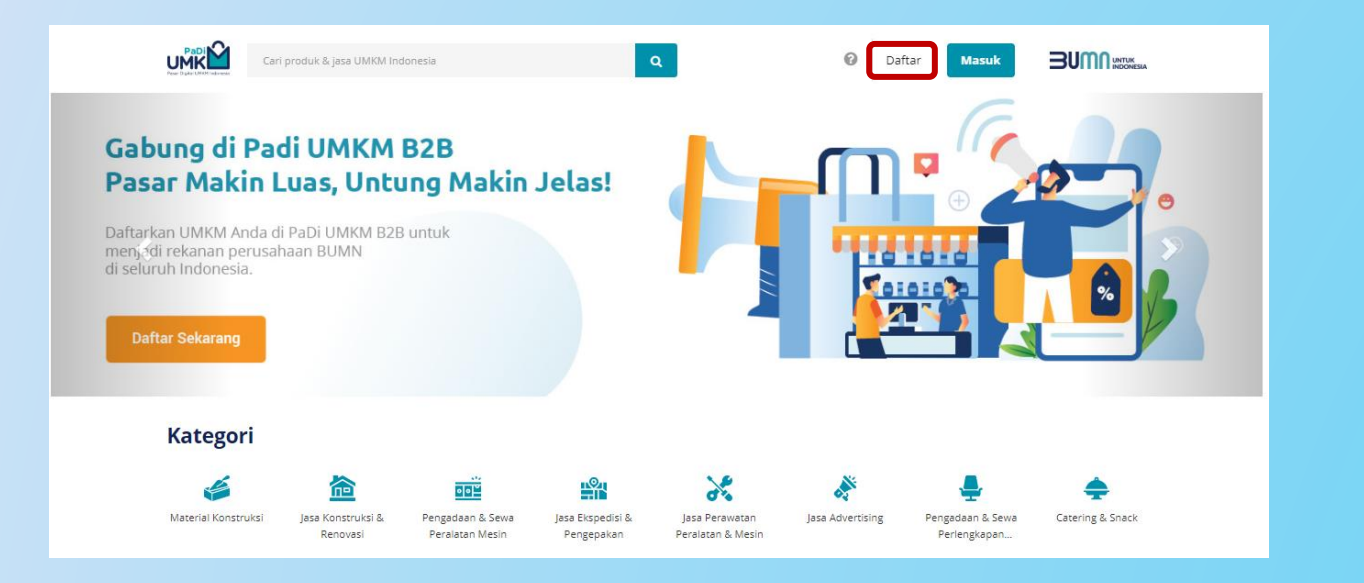

| Registrand Suppler     Sigland das suppler     Imme Ferusahaan*      Imme Ferusahaan*      Imme Ferusahaan*      Imme Ferusahaan*      Imme Ferusahaan*      Imme Ferusahaan*      Imme Ferusahaan*      Imme Ferusahaan*      Imme Terusahaan*      Imme Ferusahaan*      Imme FUP (Optional)        Imme Fulla Jenis Kegistan Usaha Utama*         Imme Fulla Jenis Kegistan Usaha Utama*            Imme Fulla Jenis Kegistan Usaha Utama*            Imme Kegistan Usaha Utama*                                                                                                    | J. 1., |                                       |       |
|----------------------------------------------------------------------------------------------------|--------|---------------------------------------|-------|
| Support data supplier     Nama Perusahaan*     Jeries Badan Usaha*     Jeries Badan Usaha*     Pro:     Jeries Badan Usaha*     Pro:   Jeries Badan Usaha*   Pro:   Jeries Badan Usaha*   Pro:   Jeries Badan Usaha*   Pro:   Jeries Badan Usaha*   Pro:   Jeries Registrationar*   Monor TDP (Opsional)   Jeries Kegistrati Usaha Utama*   Jeries Kegistrati Usaha Utama*   Dikh Pengampu UMMM (Opsional)   Pilin Bid.M.N. Pengampu UMMM (Opsional)   Pilin Bid.M.N. Pengampu UMMM (Opsional)   Pilin Bid.M.N. Pengampu UMMM (Opsional)   Pilin Bid.M.N. Pengampu UMMM (Opsional)   Pilin Bid.M.N. Pengampu UMMM (Opsional)   Pilin Granisasi/Himpuran   Large Perusahaan (Opsional)   Pilin Organisasi/Himpuran   Large Perusahaan (Opsional)   Pilin Corganisasi/Himpuran                                                                                                    |        | Pasar Digital UMKM Indonesia          |       |
| Saplan data supplier     Nama Perusahaan*     Jenis Badaru Usaha*        Jenis Badaru Usaha*   Time Badaru Usaha*   Time Badaru Usaha*   Time Time Derusahaan*   Time Time Derusahaan*   Time Time Derusahaan*   Time Time Derusahaan*   Time Time Derusahaan*   Time Time Derusahaan*   Time Time Derusahaan*   Time Time Derusahaan*   Time Time Derusahaan*   Time Time Kagiatan Usaha Utama*   Time Skagiatan Usaha Utama*   Time DuMAN Pengampu UMAMA (Opusional)   Time BudAN Pengampu UMAMA (Opusional)   Time BudAN Pengampu UMAMA (Opusional)   Time DuMAN Pengampu UMAMA (Opusional)   Time DuMAN Pengampu UMAMA (Opusional)   Time Dumana (Opusional)   Time Dumana (Opusional)   Time Dumana (Depisonal)   Time Dumana (Depisonal)   Time Dumana (Depisonal)   Time Dumana (Depisonal)   Time Dumana (Depisonal)   Time Dumana (Depisonal)   Time Dumana (Depisonal)                                                                                                    |        |                                       |       |
| Nems Perusahaan*   Jens Badan Uraha*   Pri C   Status Perusahaan*   Pri D   Status Perusahaan*   Pri Maro   Partin D   Kargani UMMA*   Maron PRPP   Kargani UMMA*   Maron SUP (Opsional)   Nomer TDP (Opsional)   Jenis Kegistan Usaha Utama*   Plih Jenis Kegistan Usaha Utama   BUMN Pengampu UMMM (Opsional)   Pains Kegistan Usaha Utama*   BUMN Pengampu UMMM (Opsional)   Pain BUMN Pengampu UMMM (Opsional)   Pain BUMN Pengampu UMMM (Opsional)   Pain BUMN Pengampu UMMM (Opsional)   Pain BUMN Pengampu UMMM (Opsional)   Pain BUMN Pengampu UMMM (Opsional)   Pain BUMN Pengampu UMMM (Opsional)   Pain BUMN Pengampu UMMM (Opsional)   Pain BUMN Pengampu UMMM (Opsional)   Pain BUMN Pengampu UMMM (Opsional)   Pain BUMN Pengampu UMMM (Opsional)   Pain BUMN Pengampu UMMM (Opsional)   Pain BUMN Pengampu UMMM (Opsional)   Pain Cognisasi/Himpunan   Lope Perusahan (Opsional)   Pain Cognisasi/Himpunan                                                                                                    |        | Siapkan data supplier                 |       |
| Jerris Badan Usaha*   Image: Status Perusahaan*   Borgon: UMM4*   Marce Anapha   Marce Anapha   M                                                                                                    |        | Nama Perusahaan*                      |       |
| Jenis Badari Uzaha*   Image: Serus Perusahan*   Image: UM0A   Image: More PRP   Karegori UM0A   Image: More PRP (Opsional)   Image: SUP (Opsional)   Image: SUP (Opsional)   Image: SUP (Opsional)   Image: SUP (Opsional)   Image: SUP (Opsional)   Image: SUP (Opsional)   Image: SUP (Opsional)   Image: SUP (Opsional)   Image: SUP (Opsional)   Image: SUP (Opsional)   Image: Sup (Opsional)   Image: Sup (Opsional) |        |                                       |       |
|                                                                                                    |        | lenis Badan Usaha*                    |       |
| Status Perusahaan*                                                                                                    |        | PT O CV O Lainnya                     |       |
|                                                                                                    |        | Status Perusahaan*                    |       |
| Karegori UMX04*   Marco   Marco   Nomor NPWP (Opisonal)   Nomor SUP (Opisonal)   Nomor TDP (Opisonal)   Nomor Induk Berusaha (HB) (Opisonal)   Jenis Kegistan Usaha Utama*   Plih Jenis Kegistan Usaha Utama   BUMN Pengampu UMMM (Opisonal)   Pain BUMN Pengampu UMMM (Opisonal)   Pain BUMN Pengampu UMMM (Opisonal)                                                                                                    |        | PKP     O     Non-PKP                 |       |
| Mikro Kad Kad Kad Kad Kad Kad Kad Kad Kad Kad                                                                                                    |        | Karesori UMKM*                        |       |
| Nomer HPWP (Opsional)  Nomer SUP (Opsional)  Nomer TDP (Opsional)  Identification  Nomer Induk Berusaha (MB) (Opsional)  Identification  Jeris Kegistan Usaha Usama*  Pilih Jenis Kegistan Usaha Usama  BUMN Pengampu UMMM (Opsional)  Pilih BUMN Pengampu UMMM (Opsional)  Pilih Organisasi/Himpunan  Logo Perusahan (Opsional)  Pilih Criganisasi/Himpunan  Logo Perusahan (Opsional)  Pilih Consontational)  Pilih Criganisasi/Himpunan Logo Revisahan (Opsional)  Pilih Criganisasi/Himpunan  Logo Revisahan (Opsional)                                                                                                    |        | Mikro O Kecil O Menengah              |       |
| Nomor SUP (Opsional) Nomor TDP (Opsional) Nomor Induk Berusaha (NB) (Opsional) Ieris Kegiatan Usaha Utama* Pilih Jenis Kegiatan Usaha Utama BUMN Pengampu UMKM (Opsional) Pilih BUMN Pengampu UMKM OrganisashHimpunan Logo Perusahan (Opsional) Pilih OrganisashHimpunan Logo Ferusahan (Opsional) Pilih OrganisashHimpunan Logo Ferusahan (Opsional)                                                                                                    |        | Nomer NPWP (Opsional)                 |       |
| Nomer SUP (Opsional) Nomer TDP (Opsional) Nomer TDP (Opsional) Nomer Induk Berusaha (NB) (Opsional) Ieris Kegistan Usaha Utama* Plith Jenis Kegistan Usaha Utama BUMM Pengampu UMMM (Opsional) Plith BUMM Pengampu UMMM Organisasi/Himpunan Logo Perusahaan (Opsional) Plith Organisasi/Himpunan Logo Ferusahaan (Opsional) Plith Cognotes Heng No file Chosen */Him ras.3008, formet/PG/PNG                                                                                                    |        |                                       | 1     |
| Normer SUPP (Opsional)          Normer TDP (Opsional)         Normer Induk Berutsaha (NB) (Opsional)         Jernis Kegistan Usaha Ulama*         Plith Jenis Kegistan Usaha Ulama*         BUMM Pengampu UMMM (Opsional)         Plith BUMM Pengampu UMMM (Opsional)         Plith Organisasi/Himpunan (Opsional)         Derusshaan (Opsional)         Plith Organisasi/Himpunan         Logo Perusshaan (Opsional)         Plith mas 3008, former JPG/PNG                                                                                                    |        |                                       |       |
| Nemor TDP (Opsional) Nemor Induk Berusaha (NB) (Opsional) Jeris Kegiatan Usaha Utama* Pilih Jenis Kegiatan Usaha Utama BUMM Pengampu UMMM (Opsional) Pilih BUMN Pengampu UMMM (Opsional) Pilih Organisasi/Himpunan (Opsional) Pilih Organisasi/Himpunan Logo Perusahaan (Opsional) Pilih Organisasi/Himpunan Logo Perusahaan (Opsional) Pilih Organisasi/Himpunan                                                                                                    |        | Nomor SIUP (Opsional)                 | 1     |
| Nomer TDP (Optional)          Nomer Induk Berusaha (108) (Optional)         Jenis Kegiatan Usaha Utama*         Pilih Jenis Kegiatan Usaha Utama         BUMN Pengampu UMKM (Optional)         Pilih BUMN Pengampu UMKM         Organisas/Himpunan (Optional)         Pilih Organisasi/Himpunan         Lopo Perusahan (Optional)         Pilih Conso File         Nonger File         Nonger File         Pilih Conso File         ** (Paras 3008), format //Pdf/NG                                                                                                    |        |                                       |       |
| Nomer Induk Berusaha (NB) (Opsional)         Jenis Kegistan Usaha Utama*         Pilih jenis Kegiatan Usaha Utama         BUMN Pengampu UMKM (Opsional)         Pilih BUMN Pengampu UMKM         Organisasi/Himpunan (Opsional)         Pilih Organisasi/Himpunan         Logo Perusahaan (Opsional)         Vietnose File         No file chosen         *Him BUMN Pengampu UMKM                                                                                                    |        | Nomor TDP (Opsional)                  | 1     |
| Namor Induk Berusaha (NB) (Opsional)<br>Jenis Registan Usaha Utama*<br>Pilih Jenis Kegiatan Usaha Utama<br>SUMN Pengampu UMKM (Opsional)<br>Pilih BUMN Pengampu UMKM<br>Organisasi/Himpunan<br>Digo Perusahaan (Opsional)<br>Pilih Organisasi/Himpunan<br>Logo Perusahaan (Opsional)<br>Pilih Organisasi/Himpunan<br>Logo Ferusahaan (Opsional)<br>Pilih Organisasi/Himpunan                                                                                                    |        |                                       |       |
| Nomer Induk Berusaha Utama* Jeris Kegistan Usaha Utama* Pilih Jenis Kegistan Usaha Utama SUMN Pengampu UMKM (Opsional) Pilih Organisasi/Himpunan (Opsional) Pilih Organisasi/Himpunan Logo Perusahaan (Opsional) Copo Ferusahaan (Opsional) Copo Ferusahaan (Opsional) Copo Ferusahaan (Opsional) Comos File, No file chosen *#Ie mas 3008, format JPG/PNG                                                                                                    |        |                                       | 1     |
| Jeris Kegistan Usaha Utama* Pilih Jenis Kegistan Usaha Utama * BUMN Pengampu UMKM (Opsional) Pilih BUMN Pengampu UMKM Organisasi/Himpunan (Opsional) Pilih Organisasi/Himpunan Lopo Perusahaan (Opsional) Choose File, No file chosen **fer mas 3008, formas (PG/PNG                                                                                                    |        | Nomor Induk Berusaha (NIB) (Opsional) | 1 1   |
| Jenis Kegistan Usaha Utama<br>Pilih Jenis Kegistan Usaha Utama<br>SUMM Pengampu UMKM (Opsional)<br>Pilih BUMM Pengampu UMKM<br>Organisasi/Himpunan<br>Pilih Organisasi/Himpunan<br>Logo Perusahaan (Opsional)<br>Conce File: No file chosen<br>*file mas 3008, format JPG/PNG                                                                                                    |        |                                       | 1.1.1 |
| Pilih Jenis Keglatan Usaha Utama         BUMN Pengampu UMKM (Opsional)         Pilih BUMN Pengampu UMKM         Organisasifi-Impunan (Opsional)         Pilih Organisasifi-Impunan         Lopo Perusahan (Opsional)         Conces File: No file chosen         "fe mas 3008, forma /PG/PNG                                                                                                    |        | Jenis Kegiatan Usaha Utama*           |       |
| BUMN Pengampu UMKM (Opsional) Plih BUMN Pengampu UMKM Organisas/Himpuran (Opsional) Plih Organisas/Himpuran Logo Perusahaan (Opsional) Choose File No file chosen +#ile mas 3008, format (PG/PNG                                                                                                    |        | Pilih Jenis Kegiatan Usaha Utama 🗸 🗸  | 1. 1. |
| Pilih BUMN Pengampu UMKM Organisasi/Himpunan (Opsional) Pilih Organisasi/Himpunan Logo Perusahan (Opsional) Choose File No file chosen +file max 3008, format /PG/PNG                                                                                                    |        | PLIMAN Desegoneu LIMANA (Oscional)    | 1 I.  |
| Choose File No file chosen<br>+file mas 3008, formas //20196                                                                                                    |        | Pilih Ri IMN Pengampu LIMKM           | 1. 1. |
| Organisas/Himpunan (Opsional) Pilih Organisas/Himpunan Logo Perusahaan (Opsional) Choose File No file chosen -file max 3008/, formas /Pd/PNG                                                                                                    |        | Thin Comer engange on the             |       |
| Pilih Organisasi/Himpunan<br>Logo Perusahan (Opsional)<br>Choose File No file chosen<br>+File max 300Rb, format /PG/PNG                                                                                                    |        | Organisasi/Himpunan (Opsional)        |       |
| Logo Perushaan (Optional) Choose File No file chosen +file max 300Rb, format /PG/PNG                                                                                                    |        | Pilih Organisasi/Himpunan             | 1 - L |
| Choose File No file chosen<br>*File max 300K, former,PG/PNG                                                                                                    |        | Logo Perusahaan (Opsional)            | 1 1   |
| *File max 300KB, format JPG/PNG                                                                                                    |        | Choose File No file chosen            | 1 1   |
|                                                                                                    |        | *File max 300KB, format JPG/PNG       |       |
|                                                                                                    |        |                                       |       |

lsi K

NPV

## Registrasi di PaDi B2B UMKM (2)

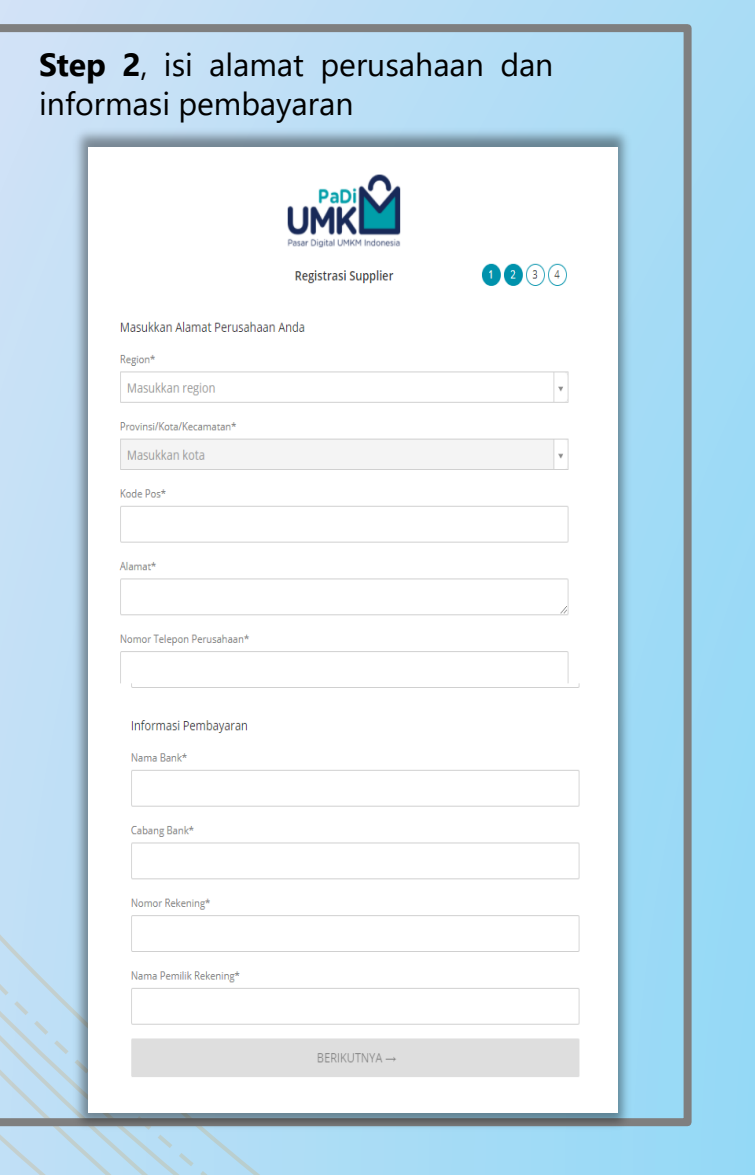

|                        | PaDi Di Padi Padi Padi Padi Padi Padi Padi Pad |      |
|------------------------|------------------------------------------------|------|
|                        | Registrasi Supplier                            | 1234 |
| Masukkan data diri PIC |                                                |      |
| Nama PIC*              |                                                |      |
|                        |                                                |      |
| Email Perusahaan*      |                                                |      |
|                        |                                                |      |
| Nomor Telepon Kantor*  |                                                |      |
|                        |                                                |      |
| Nomor Handphone*       |                                                |      |
|                        |                                                |      |
|                        | $BERIKUTNYA \to$                               |      |
|                        |                                                |      |

**Step 4**, upload kelengkapan dokumen dengan format JPG atau PNG dengan size maksimal 1MB, Kemudian klik **DAFTAR** Setelah klik **DAFTAR**, maka toko anda akan diverifikasi oleh tim PaDi

|                        |                   | Registrasi Su  | pplier     | 4 |
|------------------------|-------------------|----------------|------------|---|
| Upload dokumen di      | i bawah ini den   | ıgan format li | PG/PNG/PDF |   |
| SIUP (Opsional)        |                   |                |            |   |
| Choose File No         | file chosen       |                |            |   |
| *File max 1MB          |                   |                |            |   |
| NPWP (Opsional)        |                   |                |            |   |
| Choose File No         | file chosen       |                |            |   |
| *File max 1MB          |                   |                |            |   |
| TDP (Opsional)         |                   |                |            |   |
| Choose File No         | file chosen       |                |            |   |
| *File max 1MB          |                   |                |            |   |
| KTP Penanggung Jawab   | b (Opsional)      |                |            |   |
| Choose File No         | file chosen       |                |            |   |
| *File max 1MB          |                   |                |            |   |
| Akta Pendirian Berikut | Pengesahan (Op    | sional)        |            |   |
| Choose File            | No file chosen    |                |            |   |
| *File max 10MB         |                   |                |            |   |
| Nomor Induk Beruse     | aba (NIB) (Opsion | al)            |            |   |
| Choose File            | No file chosen    |                |            |   |
| *File max 1MB          |                   |                |            |   |
| Akta Penueruaian Pe    | arikut Pangaraha  | n (Oncional)   |            |   |
| Choose File            | No file chosen    | ricopsionaly   |            |   |
| tonoose rine           |                   |                |            |   |
| "File max TUMB         |                   |                |            |   |
| Kontrak dengan BUN     | MN (Upsional)     |                |            |   |
|                        | vo nie chosen     |                |            |   |

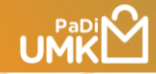

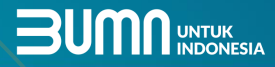

# Listing Produk

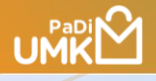

## Listing Produk di PaDi B2B UMKM (1)

|                                                 |                                                                                                    |                       | Bambang Sutejo - Vendor                                                                                          |
|-------------------------------------------------|----------------------------------------------------------------------------------------------------|-----------------------|----------------------------------------------------------------------------------------------------|
| Menu<br>Pesanan<br>Data Produk<br>Tambah Produk | Produk / Tambah Produk<br>Tambah Produk Baru<br>Nama Produk                                                                                                    |                       | Terbitkan                                                                                                    |
| Pengaturan                                      | Deskripsi                                                                                                    |                       | Simpan<br>Kategori Produk                                                                                        |
|                                                 | Harga Satuan sebelum PPN (IDR)  Harga Satuan sebelum PPN (IDR) Harga Barang/ Jasa dikenakan PPN Harga Barang/ Jasa Dikenakan PPN akan dikenakan PPN (+10%) ketika pembeli melakuka | an transaksi.         | Foto Produk                                                                                                    |
| ⑦ Bantuan                                       | Stok<br>Stok (unit) 💿<br>0<br>Stok harus lebih besar dari pada Pembelian Minimum.                                                                                                  | Satuan<br>Contoh: Pcs | Pilih 5 gambar sekaligus atau tarik gambar ke sini<br>Wajib. Min 1 gambar, max 1MB<br>Brand Produk (tidak wajib) |

**Pertama**, pastikan Anda sudah *login* pada akun PaDi UMKM, kemudian pilih menu "**Tambah Produk**" pada halaman *dashboard*.

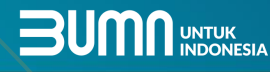

## Listing Produk di PaDi B2B UMKM (2)

|                                                                         |                                                                                                    | Bambang Sutejo - 💥 ƏVMM BERRAN                                                     |
|-------------------------------------------------------------------------|----------------------------------------------------------------------------------------------------|------------------------------------------------------------------------------------|
| Menu<br>Pesanan<br>Data Produk<br>Tambah Produk<br>Rating<br>Pengaturan | Produk / Tambah Produk<br>Tambah Produk Baru<br>Nama Produk                                                                    | Terbitkan                                                                          |
|                                                                         | 2                                                                                                    | Kategori Produk                                                                    |
|                                                                         | B Harga<br>Harga Satuan sebelum PPN (IDR) ●                                                                                    | Foto Produk                                                                        |
|                                                                         | ☑ Barang/ Jasa dikenakan PPN<br>Harga Barang/ Jasa Dikenakan PPN akan dikenakan PPN (+10%) ketika pembeli melakukan transaksi. |                                                                                    |
|                                                                         | Stok       Stok (unit) @       0       Contoh: Pcs                                                                             | Pilih 5 gambar sekaligus atau tarik gambar ke sini<br>Wajib, Min 1 gambar, max 1MB |
|                                                                         | poor har us report beser part i papa in emperant varioritant.                                                                  | Brand Produk (tidak wajib) Input Nama Brand                                        |
| (?) Bantuan                                                             | Berat (kg) ●     Dimensi (cm) (tidak wajib) ●       0     Panjang     Lebar                                                    |                                                                                    |
|                                                                         | 6 Pembelian Pembelian Minimum ()  Kelipatan Pembelian ()  1                                                                    |                                                                                    |
|                                                                         | 6 Pembelian<br>Pembelian Minimum () @<br>1 1                                                                                   |                                                                                    |

1. Mulai dengan menulis judul atau nama produk/jasa Anda

- 2. Tulis deskripsi dari produk yang akan Anda jual dengan jelas
- 3. Masukkan harga produk satuan sebelum PPN
- 4. Masukkan stok produk, dan satuannya.

5. Masukkan berat dari produk yang Anda jual (dalam satuan kg). Masukkan juga dimensi pengiriman dari produk yang Anda jual (dimensi produk dalam paket dan dalam satuan cm)

6. Masukkan jumlah minimum dan kelipatan pembelian dari produk yang akan Anda jual.

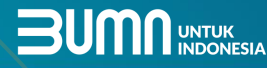

### Listing Produk di PaDi B2B UMKM (3)

|                                                      |                                                                                                    |                                                    | Bambang Sutejo - 💥 BUMMERKA                                                        |
|------------------------------------------------------|----------------------------------------------------------------------------------------------------|----------------------------------------------------|------------------------------------------------------------------------------------|
| Menu<br>Pesanan                                      | Produk / Tambah Produk<br>Tambah Produk Baru                                                                   |                                                    |                                                                                    |
| Data Produk<br>Tambah Produk<br>Rating<br>Pengaturan | Nama Produk<br>Deskripsi                                                                                       | 7                                                  | Terbitkan                                                                          |
|                                                      |                                                                                                    | <b>8</b> <sup>∡</sup>                              | Kategori Produk                                                                    |
|                                                      | Harga<br>Harga Satuan sebelum PPN (IDR) 💿                                                                      |                                                    | Foto Produk                                                                        |
|                                                      | Barang/ Jasa dikenakan PPN<br>Harga Barang/ Jasa Dikenakan PPN akan dikenakan PPN (+10%) ketika pembeli melaku | ikan transaksi. 9                                  |                                                                                    |
|                                                      | Stok (unit)                                                                                                    | Satuan<br>Contoh: Pcs                              | Pilih 5 gambar sekaligus atau tarik gambar ke sini<br>Wajib. Min 1 gambar, max 1MB |
|                                                      | Stok harus lebih besar dari pada Pembellan Minimum.                                                            | 10                                                 | Brand Produk (tidak wajib) Input Nama Brand                                        |
| Bantuan                                              | Pengiriman<br>Berat (kg) @<br>0<br>] Jadikan Gratis Ongkir                                                     | Dimensi (cm) (tidak wajib)<br>Panjang Lebar Tinggi |                                                                                    |
|                                                      | Pembelian<br>Pembelian Minimum () @<br>1                                                                       | Kelipatan Pembelian () 😡                           |                                                                                    |

7. Pilih kategori dari produk yang akan Anda jual

8. Masukkan gambar atau foto produk sesuai ketentuan

9. Masukkan nama Brand dari produk yang akan Anda jual (Opsional)

10. Pilih tombol "**Simpan"** jika Anda sudah selesai menambahkan produk.

Dan apabila ada pertanyaan yang ingin ditanyakan silahkan diklik **"Bantuan"** 

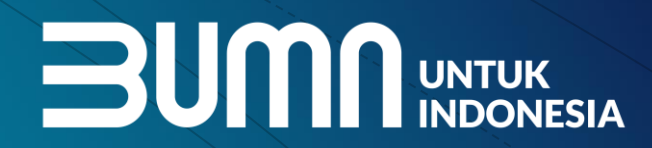

AL

%

## Terima Kasih